PERSATUAN RENANG SELURUH INDONESIA

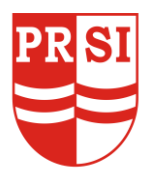

(PRSI)

### **KABUPATEN KULON PROGO**

Sekretariat: Kolam Renang UNY Kampus Wates, Kulon Progo, Email: prsikulonprogo@gmail.com

Kulon Progo, 13 April 2022

Nomor: 32/PRSI-KP/IV/2022 Hal : Undangan Lamp : 1 bendel

Kepada yang terhormat,

- 1. Pengprov PRSI
- 2. Perkumpulan / Klub Renang

Di seluruh Indonesia

Salam Olahraga,

Diberitahukan dengan hormat, bahwa Pengurus PRSI Kabupaten Kulon Progo akan menyelenggarakan Kejuaraan Renang Antar Perkumpulan Renang Terbuka "BUPATI KULON PROGO CUP IV TAHUN 2022" pada:

| Hari    | : Sabtu dan Minggu                                            |
|---------|---------------------------------------------------------------|
| Tanggal | : 21 – 22 Mei 2022                                            |
| Waktu   | : Pukul 08.00 s/d selesai                                     |
| Tempat  | : Kolam Renang UNY Kampus Wates, Kulon Progo, D.I. Yogyakarta |

Untuk itu mohon Bapak/Ibu berkenan menyampaikan informasi ini ke Pengkab/Pengkot dan atau Perkumpulan/Klub Renang di lingkungan Bapak/Ibu. Sebagai pertimbangan dilampirkan ketentuan lomba pada acara tersebut.

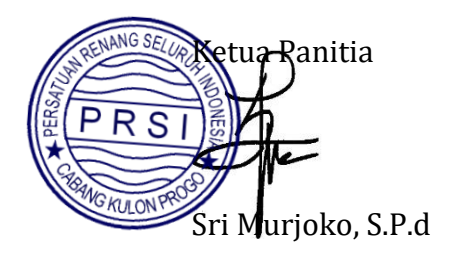

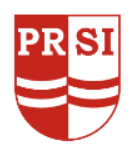

Member of:

Kepada yang terhormat, Pengprov PRSI DI Yogyakarta di-Jakarta

: 12/SJN/I.2022

: Rekomendasi Kejuaraan Renang Bupati Cup 2022

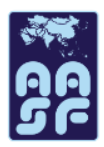

Salam olahraga,

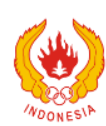

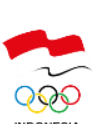

No.

Hal

Menunjuk surat Saudara 19 /PRSI-DIY/I.2022 tanggal 04 Januari 2022 perihal permintaan Rekomendasi untuk pelaksanaan Kejuaraan Renang Antar Perkumpulan Terbuka "BUPATI KULON PROGO CUP IV TAHUN 2022" yang akan dilaksanakan pada tanggal 26 s/d 27 Maret 2022 di Kolam Renang UNY Kampus Wates Yogyakarta perlu kami sampaikan hal sebagai berikut ;

- 1. Kami menyambut baik rencana kegiatan Kejuaraan Renang Antar Perkumpulan Terbuka "BUPATI KULON PROGO CUP IV TAHUN 2022yang dilaksanakan oleh Pengkab PRSI Kabupaten Kulon Progo.
- 2. Kami memberi rekomendasi kegiatan ini dalam rangka program dari Pengkab PRSI Kabupaten Kulon Progo dan pembinaan atlet muda di DI Yogyakarta.
- 3. Mengingat bahwa pandemi Covid 19 di Indonesia khusus Provinsi DI Yogyakarta maka kami minta dalam pelaksanaannya memperhatikan/ disiplin menjalankan protokol Covid 19 yang dikeluarkan oleh pemerintah dan PB PRSI.
- 4. Memperhatikan hal-hal tersebut dan mempertimbangkan jumlah hari pelaksanaan kegiatan yaitu tanggal 26 s.d 27 Maret 2022 maka kami memberi maksimal sebanyak 400 (empat ratus) atlet.
- 5. Demi lancarnya kegiatan ini diharapkan untuk melakukan koordinasi dengan satgas Covid 19 Kabupaten Kulon Progo dan DI Yogyakarta.
- 6. Apabila menjelang kegiatan angka penularan Covid 19 di DI Yogyakarta belum menampakkan penurunan apalagi justru terjadi peningkatan, maka sebaiknya dipertimbangkan agar kegiatan ini ditunda, sampai betul-betul sudah aman dari penyebaran virus Covid 19.
- 7. Panitia diharapkan untuk membuat laporan kegiatan kepada PB PRSI berikut dengan hasil pertandingan paling lambat 1 (satu) bulan setelah tanggal kegiatan.

Demikianlah rekomendasi ini kami berikan agar dapat dilaksanakan dengan penuh tanggung jawab dan tentunya mengutamakan keselamatan kesehatan diatas segalagalanya.

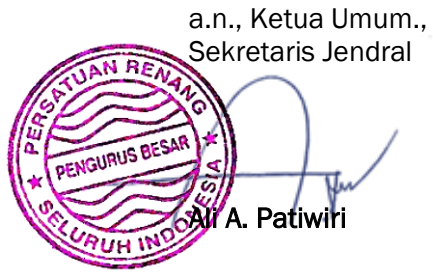

Jakarta, Januari 2022

Tembusan (kepada yth): Ketua Umum PB. PRSI, sebagai laporan

Pengurus Besar Persatuan Renang Seluruh Indonesia

Indonesia Swimming Federation

Wisma Bakrie 1, Lantai 2 Jalan H.R. Rasuna Said Kav.B-1 Jakarta 12920 Tel.+62-21 5793 0572, Fax.+62-21 5793 0572

indoswimfed@gmail.com

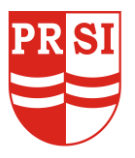

## PERSATUAN RENANG SELURUH INDONESIA (PRSI)

KABUPATEN KULON PROGO Sekretariat: Kolam Renang UNY Kampus Wates, Kulon Progo Email: prsikulonprogo@gmail.com

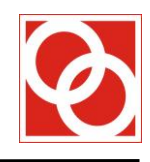

### **"BUPATI KULON PROGO CUP IV TAHUN 2022"** KEJUARAAN RENANG ANTAR PERKUMPULAN TERBUKA KOLAM RENANG UNY WATES, 21 - 22 MEI 2022

#### <u>UMUM</u>

#### 1. PENANGGUNG JAWAB

Pengurus Kabupaten PRSI Kulon Progo

#### 2. PENYELENGGARA

Penyelenggara: Panitia KRAP BUPATI KULON PROGO CUP IV TAHUN 2022Alamat: Kolam Renang UNY Kampus Wates, Jalan Mandung, Pengasih, Kulon ProgoContact Person: Suharyanto, Tepl/WA 08174116978<br/>Bahtiyar Heru Susanto, Telp/WA 085729558066<br/>Sri Murjoko, Telp/WA 085743958221

#### 3. TUJUAN

- a. Sebagai ajang mengukur dan meningkat prestasi altet renang di Indonesia
- b. Sebagai wadah untuk pembinaan renang sejak dini (bagi kelompok umur/group IV dan V)
- c. Melaksanakan program kerja PRSI Kulon Progo dengan dukungan Bupati tentang pembinaan atlet usia dini

#### 4. WAKTU DAN TEMPAT PERLOMBAAN

- Hari:Sabtu dan MingguTanggal:21 22 Mei 2022Waktu:08.00 s/d selesai
- Tempat : Kolam Renang Universitas Negeri Yogyakarta (UNY) Kampus Wates, Kulon Progo

#### 5. PENGINAPAN, TRANSPORTASI DAN KONSUMSI PESERTA

Panitia tidak menyediakan tempat menginap, transportasi dan konsumsi untuk peserta, akan tetapi panitia bersedia membantu pemesanan penginapan, transportasi dan konsumsi bagi peserta yang berminat. Untuk informasi bisa menghubungi panitia.

#### **PERLOMBAAN**

#### 1. PERSYARATAN PESERTA

- a. Peserta lomba renang adalah atlet dari perkumpulan renang seluruh wilayah Indonesia.
- b. Bebas swab antigen untuk peserta dan official yang sudah vaksin minimal dosis ke 2, apabila belum vaksin maka wajib membawa bukti swab negatif
- c. Perkumpulan renang yang bersangkutan bertanggung jawab penuh atas keabsahan perenang dari perkumpulan yang bersangkutan.

#### 2. PENGELOMPOKAN UMUR

Untuk PUTRA dan PUTRI, dihitung per 1 Januari 2022

- SENIOR : 19 tahun dan di atasnya, lahir 31-12-2003 dan sebelumnya
- GROUP I : 16-18 tahun, lahir 01-01-2004 s/d 31-12-2006
- GROUP II : 14-15 tahun, lahir 01-01-2007 s/d 31-12-2008
- GROUP III : 12-13 tahun, lahir 01-01-2009 s/d 31-12-2010
- GROUP IV : 10-11 tahun, lahir 01-01-2011 s/d 31-12-2012
- GROUP V : 9 tahun dan dibawahnya, lahir 01-01-2013 dan sesudahnya

#### 3. JUMLAH NOMOR PESERTA

- a. Jumlah nomor perorangan yang boleh diikuti oleh setiap peserta tidak dibatasi.
- b. Nomor estafet terdiri dari *gabungan KU/Group*, dengan jumlah maksimal umur 50 tahun.
- c. Jumlah nomor estafet yang akan diikuti oleh setiap perkumpulan tidak dibatasi.

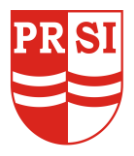

## PERSATUAN RENANG SELURUH INDONESIA (PRSI)

**KABUPATEN KULON PROGO** 

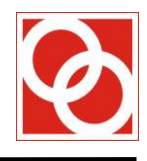

Sekretariat: Kolam Renang UNY Kampus Wates, Kulon Progo Email: prsikulonprogo@gmail.com

#### 4. NOMOR PERLOMBAAN

| CROUR  | Bebas |     | Punggung Kupu-kupu |     | Dada ( |     | Ganti Estafet 4x50 |    | Perorangan |     |    |     |     |     |       |       |    |    |       |
|--------|-------|-----|--------------------|-----|--------|-----|--------------------|----|------------|-----|----|-----|-----|-----|-------|-------|----|----|-------|
| GROOP  | 50    | 100 | 200                | 400 | 50     | 100 | 200                | 50 | 100        | 200 | 50 | 100 | 200 | 200 | Bebas | Ganti | Ра | Pi | Total |
| SENIOR |       |     |                    |     |        |     |                    |    |            |     |    |     |     |     |       |       | 14 | 14 | 28    |
| Ι      |       |     |                    |     |        |     |                    |    |            |     |    |     |     |     |       |       | 14 | 14 | 28    |
| II     |       |     |                    |     |        |     |                    |    |            |     |    |     |     |     | 1     | 1     | 14 | 14 | 28    |
| III    |       |     |                    |     |        |     |                    |    |            |     |    |     |     |     | v     | v     | 14 | 14 | 28    |
| IV     |       |     |                    | -   |        |     | -                  |    |            | -   |    |     | -   |     |       |       | 10 | 10 | 20    |
| V      |       |     | -                  | -   |        | -   | -                  |    | -          | -   |    | -   | -   |     |       |       | 6  | 6  | 12    |

#### 5. PELAKSANAAN DAN PERATURAN PERLOMBAAN

- a. Peraturan perlombaan yang digunakan adalah peraturan perlombaan renang PRSI/FINA.
- b. Menggunakan peraturan 1 (satu) kali start.
- c. Semua nomor dilaksanakan langsung final (timed final).
- d. Pelaksanaan Perlombaan Renang: GROUP SENIOR, I, II dan III akan digabungkan dalam satu nomor acara, namun hasil perlombaan akan dipisah sesuai GROUP masing-masing. Demikian pula untuk GROUP IV dan V, tetapi hasil perlombaan tetap sesuai dengan GROUP masing-masing peserta.
- e. Jika peserta yang terdaftar (hanya) 3 peserta/per-nomor perlombaan maka hanya disediakan penghargaan untuk ranking 1 dan 2 saja, jika terdaftar 2 peserta/per-nomor perlombaan maka hanya disediakan juara1 saja dan jika hanya terdaftar 1 peserta MAKA akan nomor tsb akan **BATAL** dilaksanakan.

#### 6. SUSUNAN ACARA PERLOMBAAN (TERLAMPIR)

#### 7. MEKANISME PENDAFTARAN PESERTA DAN PEMBAYARAN BIAYA PENDAFTARAN

- a. Pendaftaran online ditutup pada hari Selasa, **14 Mei 2022 Pukul 13.00 WIB, atau lebih awal jika target 3.500 nomor sudah terpenuhi.**
- b. Pendaftaran **on the spot** pada saat manager meeting dikenakan biaya Rp 100.000,- (Seratus Ribu Rupiah) per nomor dan estafet sebesar Rp 200.000,- (Dua Ratus Ribu Rupiah) per nomor estafet.
- c. Pembayaran terakhir pada hari Rabu, *15 Mei 2022* sesuai dengan jumlah nomor yang didaftarkan melalui transfer **Rekening BRI 0152 0103 2667 508 an. Suharyanto**
- d. Tata cara pendaftaran menggunakan aplikasi tsb ada dua cara yaitu :
  - Pendaftaran menggunakan laptop / komputer desktop / HP Android melalui web :

*Langkah pertama adalah masuk ke BROWSER kemudian ketik alamat web:* <u>http://swimmanager.id/registrationlist.html</u> atau <u>http://swimmanager.id/</u>>> registration list.

#### • Pendaftaran menggunakan aplikasi di HP Android :

Dari aplikasi Playstore kita pilih program aplikasi Registration List >> Install untuk mengunduh aplikasi tsb guna menggunakannya untuk melakukan pendaftaran (entry) menggunakan aplikasi di HP Android.

Pengaturan SEEDED nomor-nomor perlombaan diatur secara automatic menggunakan dasar (basic) NASIONAL DATABASE dengan usia prestasi maksimum 1 (satu) tahun.

Perenang yang tidak memiliki catatan waktu di dalam database nasional tersebut, maka waktu pendaftaran yang dipakai adalah waktu pendaftaran maksimal: 99.99.99 (non-seeded).

Tata Cara mendaftarkan No. Estafet : Pilih dan Klik *MEET ENTRIES - relay* kemudian Pilih Pertandingan " Kolonprogo2022" kemudian Ketik pada kolom Team Name (Nama bisa disesuaikan sendiri) apabila team lebih dari 1 (satu) *Nama TIDAK BOLEH sama, Contoh : team 1 a.n "Team AVENGER Boys A" dan team ke 2 a.n "Team AVENGER Boys B , dst.* 

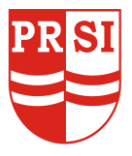

Sekretariat: Kolam Renang UNY Kampus Wates, Kulon Progo Email: prsikulonprogo@gmail.com

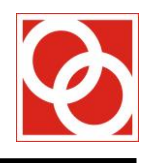

#### 8. BIAYA PENDAFTARAN

- a. Biaya pendaftaran perorangan sebesar **Rp 50.000,- (Lima Puluh Ribu Rupiah)** per nomor dan Estafet sebesar **Rp 150.000,- (Seratus lima puluh rupiah)** per nomor estafet.
- b. Bukti pembayaran dikirim via WA ke nomor **08174116978 a.n. Suharyanto atau panitia**. Bukti pembayaran asli harap **dibawa** pada saat technical meeting untuk konfirmasi.
- c. Panitia tidak menyediakan HARDCOPY Startinglist pada saat Manager Meeting.

#### 9. SANKSI

- a. Peserta yang start lalai atau terlambat melapor kepada petugas pengatur lintasan (*clerk of course*) sesuai dengan petunjuk dalam tata tertib perlombaan yang telah ditetapkan, akan dianggap tidak start atau mengundurkan diri.
- b. Peserta yang mengikuti perlombaan bukan pada kelompok umurnya akan didiskualifikasi.
- c. Prosedur pengajuan protes peserta harus dengan mengisi form protes dan membayar uang protes sejumlah **Rp 1.000.000,- (satu juta rupiah)**. Uang tersebut akan dikembalikan apabila protes diterima.
- d. Untuk atlet mutasi diijinkan turun dengan status UNATTACHED dilaporkan pada saat manager meeting, apabila atlet tersebut turun dengan nama club baru sebelum masa mutase selesai akan didiskualifikasi dan kita laporkan kepada komtek PB PRSI untuk sangsi yang akan diberikan kepada club dan atlet ybs.

#### **10. HASIL PERLOMBAAN DAN PENGHARGAAN JUARA**

- a. Medali dan Piagam akan diberikan kepada para juara I, II, dan III setiap nomor perorangan dan estafet.
- b. Hasil lengkap perlombaan akan dikirim via email ke alamat email perkumpulan renang peserta (konfirmasi alamat disampaikan pada saat Manager Meeting)
- c. Penentuan Perenang Terbaik Putra maupun Putri dalam nomor-nomor perorangan ditentukan oleh jumlah perolehan medali emas/perak/perunggu yang diperoleh sesuai kelompok umurnya. Apabila hal tersebut belum bisa menentukan juara, maka akan mengacu ke persentase kedekatan **rekor nasional** secara proposional.
- d. Bagi perenang terbaik akan mendapatkan:
  - 1) Piala perenang terbaik
  - 2) Uang pembinaan
  - 3) Gift Emas 24 Karat
- e. Bagi Perkumpulan yang meraih medali terbanyak I, II dan III secara hirarkis akan memperoleh Thropi Tetap.
- f. Perkumpulan Terbaik akan mendapatkan Uang Pembinaan dari panitia.
- g. Semua piagam dan medali akan didistribusikan sampai akhir perlombaan, mohon kesediaan peserta untuk menunggu proses distribusi tersebut.

#### **11. MANAGER MEETING**

Hari, tanggal : Jumat, 20 Mei 2022Waktu: 14.00 WIBTempat: ruangan akan diinformasikan selanjutnya

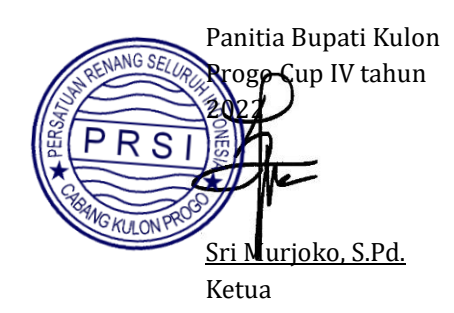

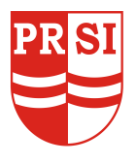

KABUPATEN KULON PROGO Sekretariat: Kolam Renang UNY Kampus Wates, Kulon Progo Email: prsikulonprogo@gmail.com

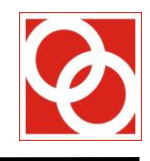

### SUSUNAN ACARA PERLOMBAAN

| DAY I - SABTU, 21 MEI 2022 |                            |                    |       |  |  |  |  |  |  |
|----------------------------|----------------------------|--------------------|-------|--|--|--|--|--|--|
| PUTRA                      |                            | AGE GROUP          | PUTRI |  |  |  |  |  |  |
| 101                        | 400M GAYA BEBAS            | Senior / 1 / 2 / 3 | 102   |  |  |  |  |  |  |
| 103                        | 50M GAYA DADA              | 4 / 5              | 104   |  |  |  |  |  |  |
| 105                        | 50M GAYA DADA              | Senior / 1 / 2 / 3 | 106   |  |  |  |  |  |  |
| 107                        | 100M GAYA KUPU - KUPU      | Senior / 1 / 2 / 3 | 108   |  |  |  |  |  |  |
| 109                        | 100M GAYA KUPU - KUPU      | 4                  | 110   |  |  |  |  |  |  |
| 111                        | 200M GAYA PUNGGUNG         | Senior / 1 / 2 / 3 | 112   |  |  |  |  |  |  |
| 113                        | 50M GAYA BEBAS             | Senior / 1 / 2 / 3 | 114   |  |  |  |  |  |  |
| 115                        | 50M GAYA BEBAS             | 4 / 5              | 116   |  |  |  |  |  |  |
| 117                        | 100M GAYA DADA             | Senior / 1 / 2 / 3 | 118   |  |  |  |  |  |  |
| 119                        | 100M GAYA DADA             | 4                  | 120   |  |  |  |  |  |  |
| 121                        | 200M GAYA KUPU - KUPU      | Senior / 1 / 2 / 3 | 122   |  |  |  |  |  |  |
| 123                        | 100M GAYA PUNGGUNG         | 4                  | 124   |  |  |  |  |  |  |
| 125                        | 4 X 50M ESTAFET GAYA BEBAS | Max 50 y           | 126   |  |  |  |  |  |  |

|       | DAY II - MINGGU, 22 MEI 2022 |                    |       |  |  |  |  |  |  |  |
|-------|------------------------------|--------------------|-------|--|--|--|--|--|--|--|
| PUTRA |                              | AGE GROUP          | PUTRI |  |  |  |  |  |  |  |
| 201   | 100M GAYA BEBAS              | 4 / 5              | 202   |  |  |  |  |  |  |  |
| 203   | 100M GAYA BEBAS              | Senior / 1 / 2 / 3 | 204   |  |  |  |  |  |  |  |
| 205   | 200M GAYA DADA               | Senior / 1 / 2 / 3 | 206   |  |  |  |  |  |  |  |
| 207   | 50M GAYA PUNGGUNG            | 4 / 5              | 208   |  |  |  |  |  |  |  |
| 209   | 50M GAYA PUNGGUNG            | Senior / 1 / 2 / 3 | 210   |  |  |  |  |  |  |  |
| 211   | 200M GAYA GANTI PERORANGAN   | 4 / 5              | 212   |  |  |  |  |  |  |  |
| 213   | 200M GAYA GANTI PERORANGAN   | Senior / 1 / 2 / 3 | 214   |  |  |  |  |  |  |  |
| 215   | 50M GAYA KUPU - KUPU         | Senior / 1 / 2 / 3 | 216   |  |  |  |  |  |  |  |
| 217   | 50M GAYA KUPU - KUPU         | 4 / 5              | 218   |  |  |  |  |  |  |  |
| 219   | 100M GAYA PUNGGUNG           | Senior / 1 / 2 / 3 | 220   |  |  |  |  |  |  |  |
| 221   | 200M GAYA BEBAS              | Senior / 1 / 2 / 3 | 222   |  |  |  |  |  |  |  |
| 223   | 200M GAYA BEBAS              | 4                  | 224   |  |  |  |  |  |  |  |
| 225   | 4 X 50M ESTAFET GAYA GANTI   | Max 50 y           | 226   |  |  |  |  |  |  |  |

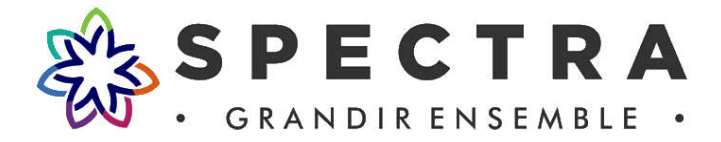

# **REGISTRATION LIST** – user guide

Buka BROWSER kemudin ketik pada alamat <u>https://swimmanager.id/</u> >> pilih menu Registration List >> Pilih **OPEN** untuk pendaftaran melalui WEB atau **INSTALL** untuk pendaftaran melalui Aplikasi android yang sudah tersedia pada Playstore DAN pada pilih menu **DOWNLOAD OFFICIAL VERSION**.

Notes : Untuk tampilan menu pendaftaran WEB maupun Aplikasi Android adalah SAMA.

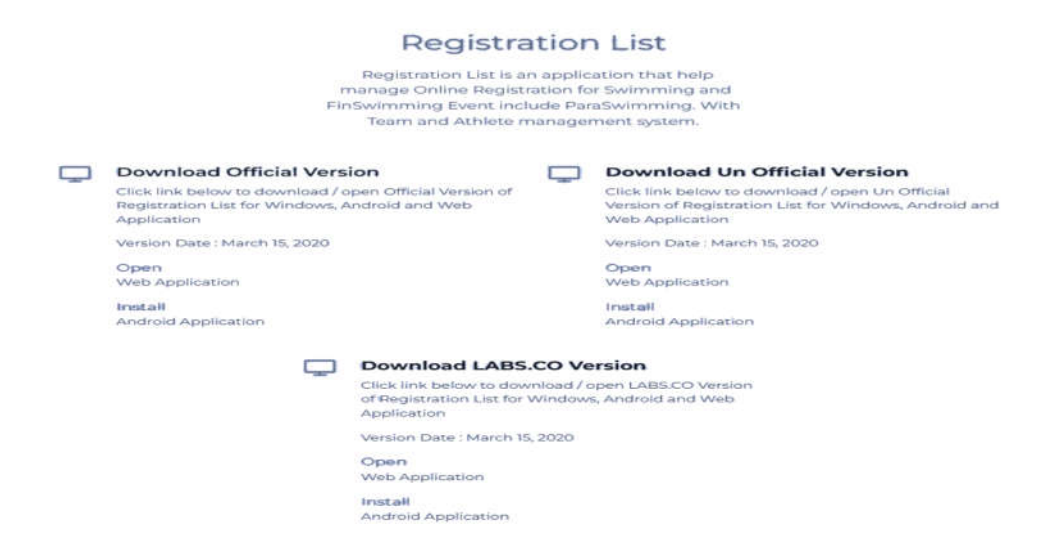

**KEMUDIAN** setelah masuk dalam Registrasi List, via aplikasi Android/Web akan muncul menu-menu seperti gambar dibawah ini. Ada 3 menu (lihat bagian bawah dari pic) : EVENT - ATHLETE - REGISTER. *Kita jelaskan satu-persatu masing-masing menu tsb.* 

| Registration List - Official                                                                                                    |          |
|----------------------------------------------------------------------------------------------------|----------|
| aerdi Ten                                                                                                    | ٩        |
| NRLKOTINGLIGZ?<br>NRLKOTINGLIGZ?<br>NRLKOTINGLIGZ<br>DAMAFRIGUIGT, GYORT CENTER, KOTA MAGELANG, COP TANIIN 2022<br>DAMAFRIGUIGT, GYORT CENTER, KOTA MAGELANG<br>BESTINGTON | SWIMMING |
| 00.0552022<br>Kapanana Toler Scholad Dan Perganana Timog Se Indonesia Tahun 2022<br>2. of 19720-UNIC 202<br>Johan Simon (Mark Salah Paga<br>Razhan)                        | SWIMMING |
| NEDWINNERSZ<br>KRUP NEDWINE (ZV W TANEN 2023<br>22. S JANDARY 2023<br>DECHMENT RUNNERS, KAR KARANGAMOR<br>REGENTIATION                                                     | SWIMMING |
| NAUTIKAARBONZI<br>KALA FARMITIKA AATEMIC 2024<br>2. 2. 2. CALCARANET ANIL<br>Falam Tempo Tak Jonana, Kakupate Bretes<br>CORDO                                              | SWIMMING |
| NULLERAGEBRORT<br>MAAK KULERAA PROPONY IN A KEUNPROY INT<br>I KEUNERA RATI<br>I KEUNERA BRUIN WANNAMERTINA BERKIE<br>COMB                                                  | SWIMMING |
| MEDIALDOVAMP201<br>2021 MEDialdi Guerninin Championlips<br>16 FUECHMER 2021<br>Enders Aguit Code<br>CODED                                                                  | SWIMMING |
| NGC15NRELA/2011<br>Na EELAY TANDATT DOL CA21<br>DI A UTACIMANT ROL I<br>CIRCINAL Sonara Juaria<br>CIRCINA                                                                  | SWIMMING |
|                                                                                                    | SWIMMING |
| Events Athlee Register                                                                                                    |          |

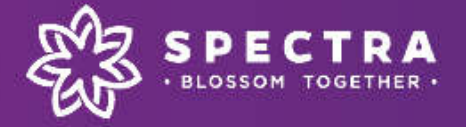

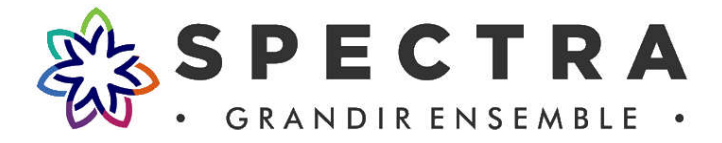

## **EVENT**

Menu EVENT digunakan untuk melihat hasil dari suatu perlombaan yang available <tertera di dalam list> dan mohon dimengerti bahwa pada REAL TIME RESULTS bahwa hasil yg tertera "seketika" tsb <u>bukan</u> merupakan hasil resmi sebelum "diresmikan" oleh Referee yang bertugas dalam event tsb.

"Event No." adalah Nomor Acara sesuai pada buku acara (meet program). Kita bisa memilih No Acara sesuai dengan kebutuhan kita. Setelah mengisi kolom No. acara BARU SELANJUTNYA kita pilih menu di samping kanan layar (WARNA green) : Meet Program (buku acara) dan Results (hasil) >> pilih salah satu sesuai dengan kebutuhan.

Untuk menu di atasnya, order of event (susunan acara), schedule (estimasi jadwal pertandingan), medaltally (klasemen perolehan medali).

|                                                                                                    | Registration List - Official                                        |
|----------------------------------------------------------------------------------------------------|---------------------------------------------------------------------|
| ta IOSC2021<br>↑ INDONESIA OPEN SWIMMING CHAMPIONSHIPS 2021<br>↑ 09 - 12 DECEMBER 2021<br>★ GBK AQUATIC STADIUM SENAYAN, JAKARTA<br>↓ CLOSED | SELECTED EVENT                                                      |
|                                                                                                    | SWIMMING<br>Order of Events Schedule<br>Medal Tally Full PDF Result |
| Event No                                                                                                    | Meet Program Results<br>Back                                        |

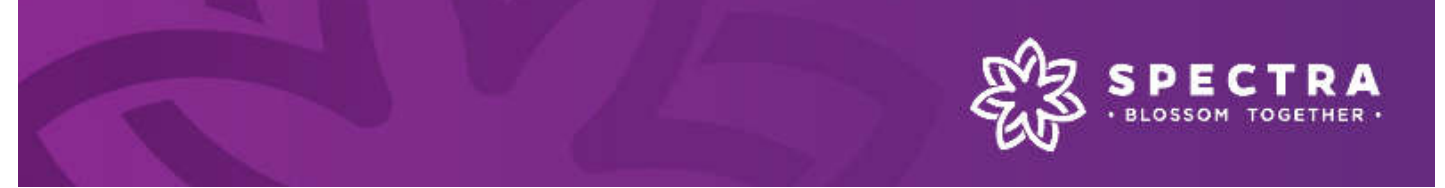

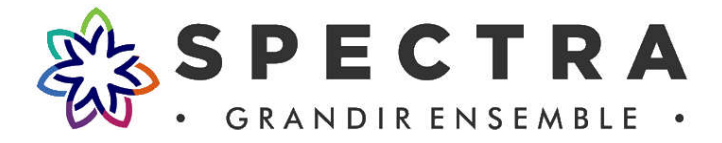

## ATHLETE

Menu ATHLETE digunakan untuk melihat konten DATABASE seorang atlet, yaitu meliputi data-data seperti catatan waktu beserta track record pertandingan atlet ybs. Data yang bisa dilihat dan ditampilkan adalah data2 pertandingan yang mana event tsb direkomendasikan PB PRSI untuk menggunakan database nasional (demikian juga untuk level provinsi, maka data2 adalah data yang telah direkomendasikan pengprov masing2 menggunakan database provinsi).

Klik bagian Search (pencarian) DAN ketik inisial atlet yang akan dicari. Setelah itu bisa dipilih salah satu dari 2 menu yang tersedia sbb :

PILIH "Personal Time" untuk melihat catatan waktu terbaik atlet tsb DAN pilih "Event History" untuk melihat Track Record pertandingan atlet tsb.

|                                                                                                    | Registration List - Official |
|----------------------------------------------------------------------------------------------------|------------------------------|
| siman su                                                                                                    | ٩                            |
| o 2014<br>© Igede Sman Sidartana<br>★ 10 Septemeer 1994<br>♥<br>© Millennin Aguatic Jakarta<br>© Kota Jakarta Pest<br>© Dol Jakarta | (9 MEN                       |
|                                                                                                    | Pasaul Tre Beet Hain         |

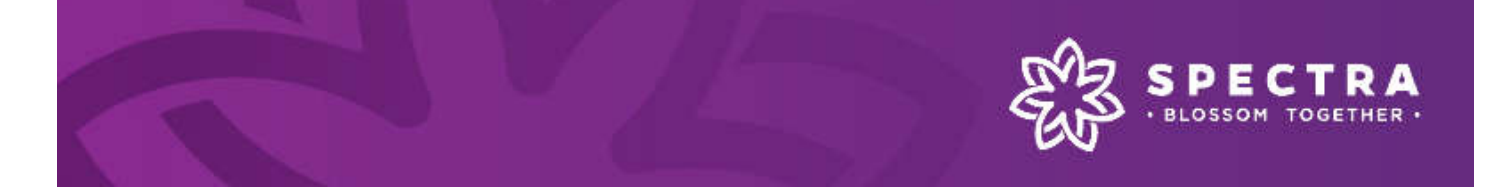

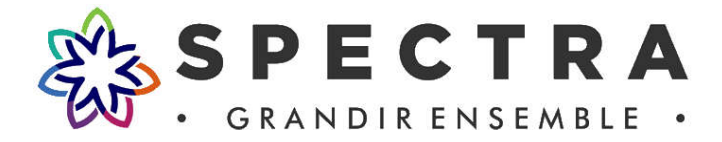

## REGISTER

Menu REGISTER digunakan untuk melakukan PENDAFTARAN PERLOMBAAN. Terdapat beberapa SUB-menu yang harus dipilih sesuai dengan pertandandingan apa yang akan diikuti.

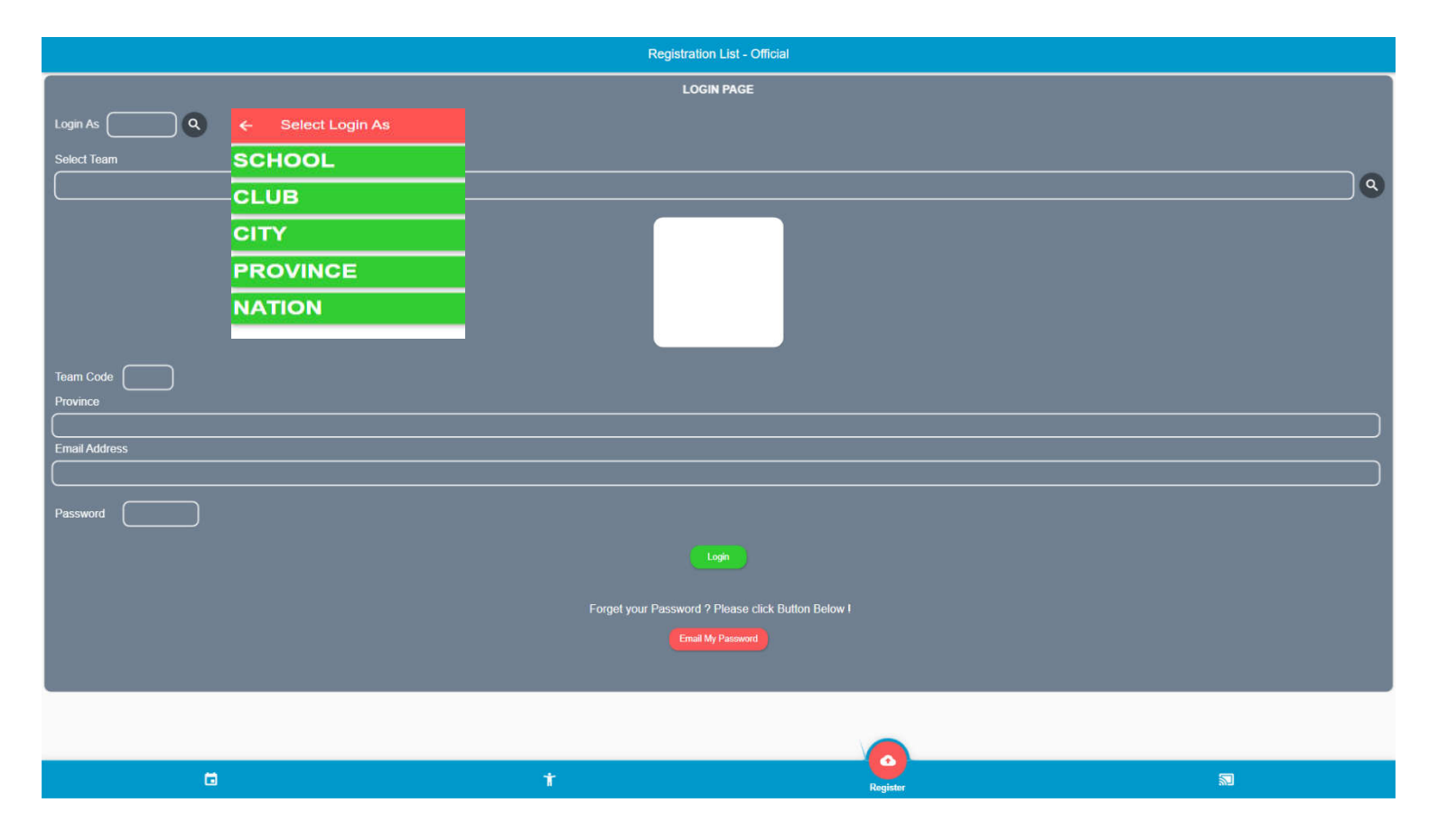

Langkah pertama kita Klik tombol Search pada menu Login As, disitu terdapat 5 pilihan.

- 1. School (untuk melihat data2 atas nama sekolah)
- 2. Club (untuk memilih pertandingan dimana kejuaraan tsb mewakili PERKUMPULAN) misalnya pada event KRAP ataupun IOAC.
- 3. CITY (untuk memilih pertandingan dimana kejuaraan tsb mewakili Kabupaten/Kota) misalnya pada event Kejurprov.
- 4. PROVINCE (untuk memilih pertandingan dimana kejuaraan tsb mewakili PROVINSI) misalnya pada event PON.

Setelah kita memilih salah satu pada menu "login as" kemudian kita pilih team. apabila team belum terdaftar bisa diaftarkan melalui admin kami dengan contoh format sbb :

- Team Code : xxxx (Max 4 karakter)

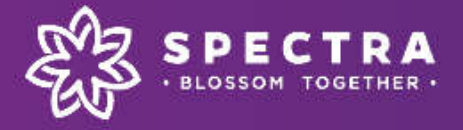

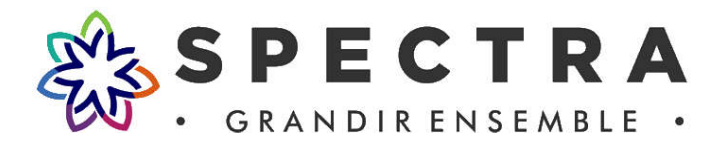

- Pengcab : Kab/Kota ..... (Kab/Kota Club berdomisili)
- : xxxxxxxxxx@gmail.com (disarankan bukan email pribadi) **Email Club**
- SCAN PDF SURAT KETERANGAN PEMBENTUKAN/PENDIRIAN Club Dari Pengurus Kabupaten/Kota (bersifat WAJIB).

Apabila semua "kolom kosong" sudah diisi sesuai dengan prosedur diatas, maka data tsb akan dimasukan oleh admin ke dalam system dan selanjutnya akan diberikan PASSWORD untuk agar bisa "login" untuk melakukan pendaftaran sesuai dengan event yang dipilih untuk diikuti.

Setelah melakukan pilihan "login as" TEAM, masukkan password untuk bisa masuk ke dalam menu berikutnya. Apabila kita lupa bisa memilih menu EMAIL MY PASSWORD (kolom block merah) dan password akan masuk ke mailbox sesuai yang terlampir >> apabila sudah masuk ke dalam EMAIL >> SPAM >> kemudian password yang sudah tersedia masukkan ke kolom password yang ada di aplikasi android/web.

Setelah kita login maka akan tampil beberapa menu seperti pic (Master Menu) di bawah ini.

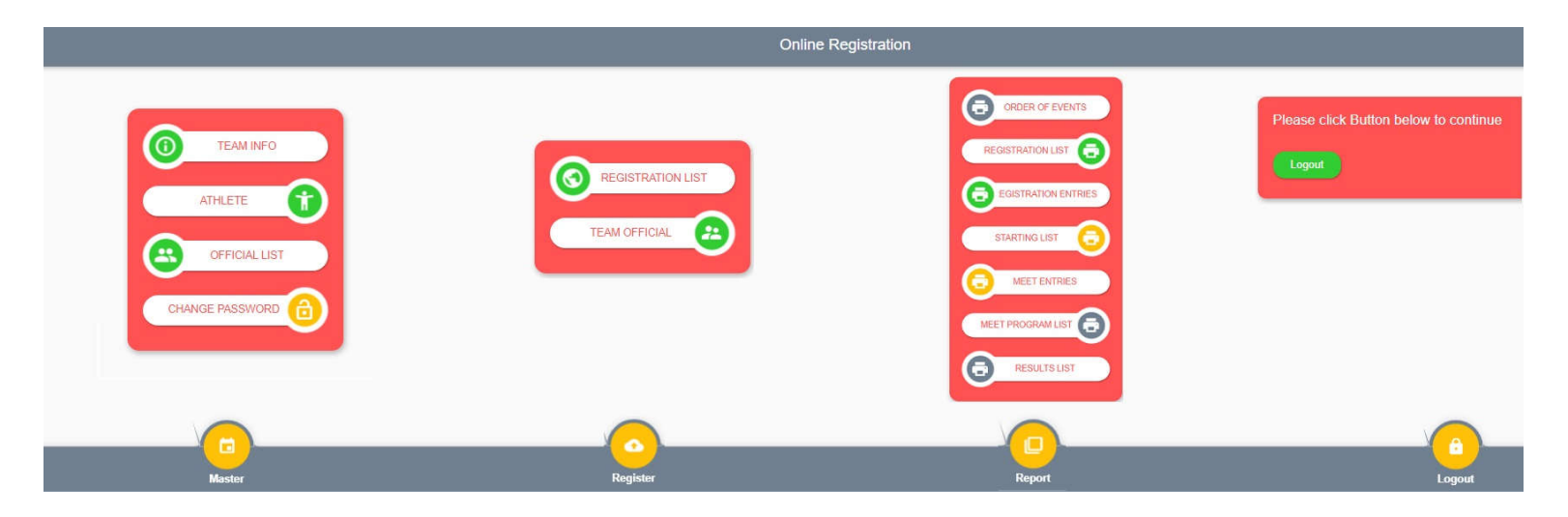

#### MASTER

**TEAM INFO** 

Data lengkap club seperti alamat sekretariat, logo club (format PNG) dan contact person.

ATHLETE Database atlet pada club tsb, apabila ada anggota baru yang belum pernah masuk di club manapun bisa didaftarkan pada menu add new athlete (block hijau layar kanan atas) DAN isi sesuai dengan akte ybs.

NOTE : Mohon maaf untuk nama atlet yang mempunyai tanda koma atas (') agar diganti dengan tanda spasi atau tanda strip (-), dikarenakan nama yang menggunakan tanda koma atas mengandung konten code IT pada system kami.

Apabila ada perpindahan atau mutasi atlet WAJIB dilaporkan pada saat "manager meeting",

NOTE : DIHINDARI untuk membuat nama baru karena akan mengakibatkan double data SEHINGGA data personal best time atlet sebagai "seed time" tidak muncul pada event tsb.

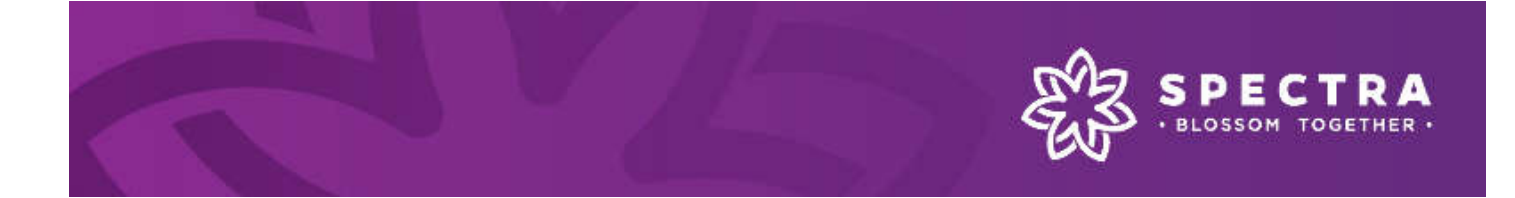

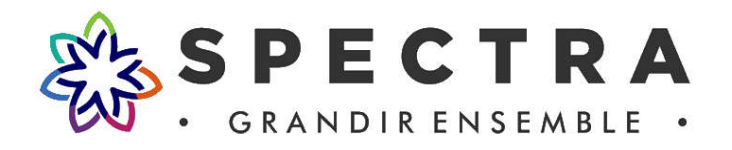

Online Registration

- **OFFICIAL LIST** Daftar nama coaches pada club tsb. Untuk penambahan nama bisa didaftarkan pada pilihan **menu add new official list** pada layar kanan atas (*Block hijau layar kanan atas*).
- **CHANGE PASSWORD** digunakan untuk merubah password. Disarankan bahwa untuk merubah password digunakan fasilitas yang ada pada menu ini (bukan pada menu team info).

### > REGISTER

- **REGISTRATION LIST** Menu untuk melakukan pendaftaran pada Atlet yang akan mengikuti kejuaraan tsb. *Tata cara terlampir.*
- **TEAM OFFICIAL** Menu untuk mendaftarkan pelatih/official yang akan mendapingi atlet dikejuaraan tsb. (*tidak wajib diisi*)

#### ✓ REGISTER >> REGISTRATION LIST

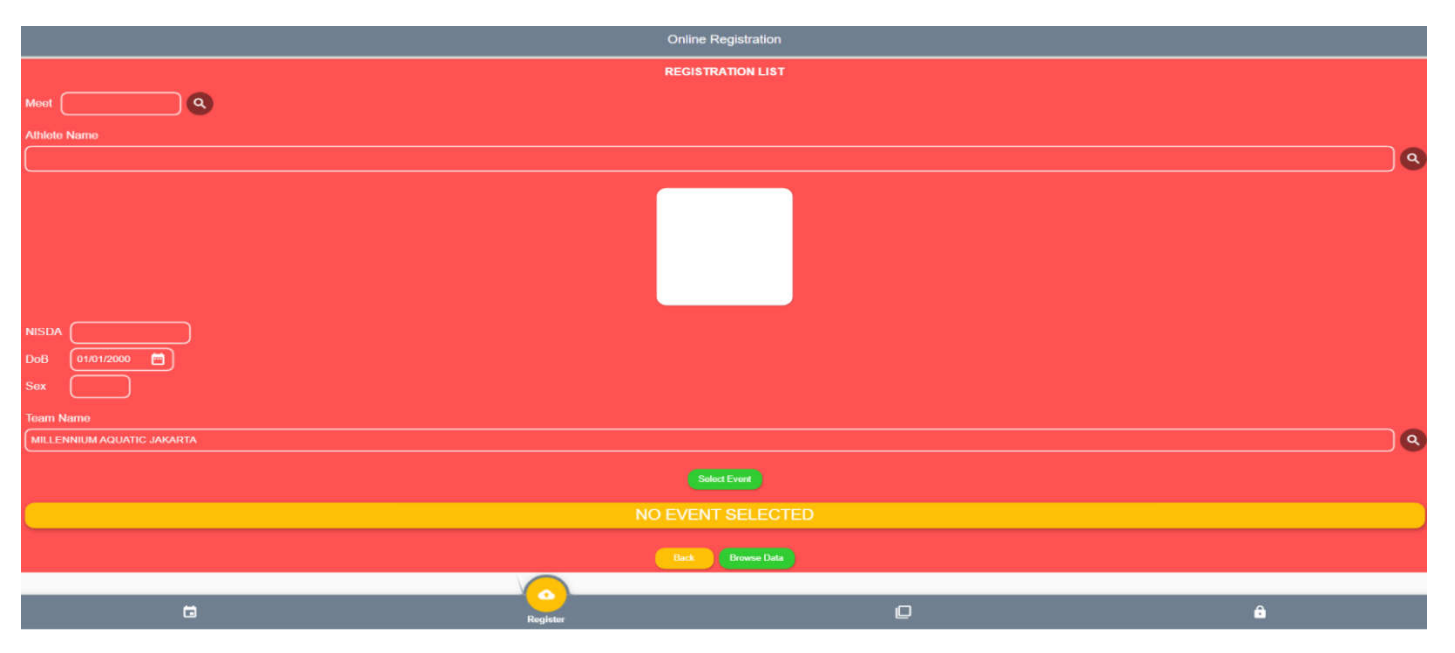

- MEET (Nama Kejuaraan) >> klik pada icon seach kemudian akan muncul nama kejuaraan yang akan diikuti.
- ATHLETE NAME (nama atlet) >> Klik pada icon search kemudian ketik sesuai nama atlet <kita sarankan dengan nama inisial> contoh Muhammad Andi Saputra, kita cari dengan inisial Andi S/Saputra/Andi Saputra.
- SELECT EVENT (nomor perlombaan) >> Klik icon SELECT EVENT (warna hijau) kemudian pilih nomor perlombaan sesuai dengan nomor yang akan diikuti, kemudian klik icon SAVE (*layar paling bawah*). Apabila nomor perlombaan sudah "tersimpan (saved)" maka nomor–nomor tsb akan muncul pada icon NO EVENT SELECTED.
- **BROWSE DATA** (Data atlet dan Nomor yang sudah didaftarkan) >> Klik Meet kemudian klik Browse Data >> Ketik nama Atlet yang akan dilihat. Setelah memilih atlet dinama tsb akan muncul edit data dan delete data.

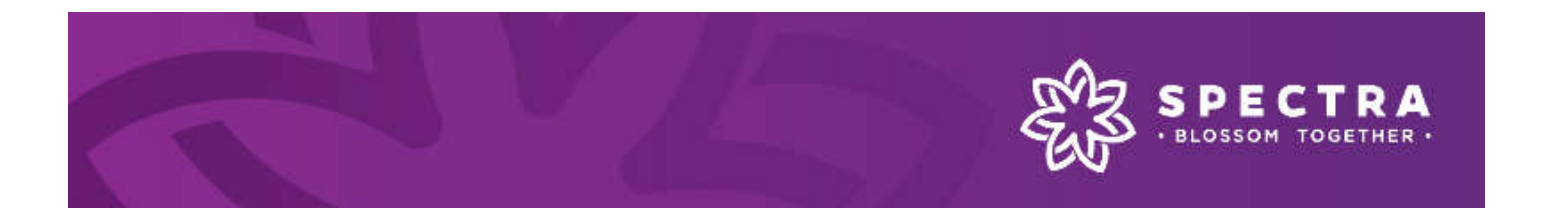

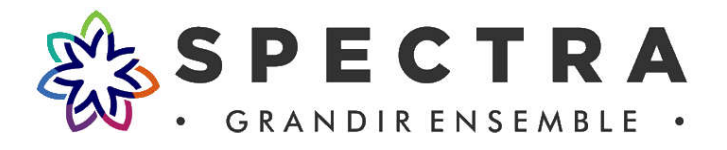

- ✓ EDIT DATA > untuk memasukan "time seeded" secara manual. Dimungkinkan pada kasus apabila pada ketentuan ada aturan yang berbunyi "untuk seeded time bisa diisi secara manual sesuai dengan "besttime atlet".
- ✓ DELETE DATA > untuk menghapus nomor pertandingan yang tidak jadi diikuti oleh atlet tsb.

| ← Browse Registration List                         |           |                                       |
|----------------------------------------------------|-----------|---------------------------------------|
| Search Text                                        |           |                                       |
|                                                    | Edit Data | Delete Data                           |
| ≡ Event 219.<br>□ 200 M INDIVIDUAL MEDLEY MEN, LCM |           | © MEN                                 |
| ¢ GROUP 2.<br>© 99 99 99                           | Edit Data | to 02:27.71 [IOSC2021]<br>Delete Data |

Apabila PROSES entry atlet sudah selesai maka selanjutnya dapat dilakukan prosedur yang sama untuk mengisi nama atlet yang akan didaftarkan selanjutnya.

#### > REPORT

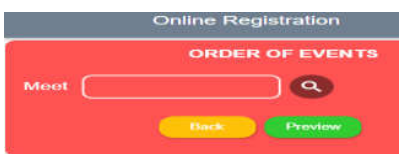

- **ORDER OF EVENT >** untuk mengunduh susunan acara pertandingan.
- **REGISTRATION LIST >** untuk mengunduh daftar atlet dan nomor pertandingan yang diikuti.
- REGISTRATION ENTRIES > untuk melihat (hanya) total nomor secara keseluruhan entries.
- STARTINGLIST > untuk mengunduh daftar atlet dan nomor pertandingan secara detail yang sudah didaftarkan oleh club ybs. Bisa dilakukan setelah "penutupan pendaftaran". <direkomendasikan untuk memakai laptop/dekstop via WEB dengan mempertimbangkan kerja server yang "berat" bilamana pada saat yang sama dipergunakan oleh club-club peserta <crowded>.
- MEET ENTRIES > untuk melihat total nomor secara keseluruhan tidak termasuk dengan nama-nama atlet dan nomor perlombaan yang didaftarkan pada kejuaraan tsb. Dilakukan setelah penutupan pendaftaran.
- MEET PROGRAM LIST > untuk melihat dan mengunduh daftar atlet yang masuk sesuai dengan STARTING LIST setelah dilaksanakan "manager meeting". Di dalam meet program list detail seperti pada "Meet Program" atau buku acara tetapi hanya ditampilkan per-nama atlet yang berasal dari club tsb dengan disertai data Nomor Acara + Lintasan + Seri/Heat + Deskripsi Event Lomba-nya pada perlombaan tsb.

|            |                                                   |                                                               |                                                                        |                                                                                                 | MEETFROG                                                                                                    |                                                                                                    |
|------------|---------------------------------------------------|---------------------------------------------------------------|------------------------------------------------------------------------|-------------------------------------------------------------------------------------------------|----------------------------------------------------------------------------------------------------|----------------------------------------------------------------------------------------------------|
| Heat       | Ln                                                | ID                                                            | Athlete Name                                                           | YoB                                                                                             | Event Description                                                                                                    | Note                                                                                                    |
| s By: MILL | ENN                                               | UM AQ                                                         | UATIC JAKARTA                                                          |                                                                                                 |                                                                                                    |                                                                                                    |
| Heat 09    | 7                                                 |                                                               |                                                                        | 2008 (14)                                                                                       | 400 M FREESTYLE MEN, LCM                                                                                                    |                                                                                                    |
| Heat 05    | 3                                                 |                                                               |                                                                        | 2008 (14)                                                                                       | 200 M BUTTERFLY MEN, LCM                                                                                                    |                                                                                                    |
| Heat 08    | 9                                                 |                                                               |                                                                        | 2008 (14)                                                                                       | 50 M BACKSTROKE MEN, LCM                                                                                                    |                                                                                                    |
|            | Heat<br>By: MILL<br>Heat 09<br>Heat 05<br>Heat 08 | Heat Ln<br>By: MILLENN<br>Heat 09 7<br>Heat 05 3<br>Heat 08 9 | Heat Ln ID<br>By: MILLENNIUM AC<br>Heat 09 7<br>Heat 05 3<br>Heat 08 9 | Heat Ln ID Athlete Name   B py : MILLENNIUM AQUATIC JAKARTA   Heat 09 7   Heat 05 3   Heat 08 9 | Heat     Ln     ID     Athlete Name     YoB       B By:     MILLENNIUM AQUATIC JAKARTA     2008 (14)     1400 (14)     1400 (14)     1400 (14)     1400 (14)     1400 (14)     1400 (14)     1400 (14)     1400 (14)     1400 (14)     1400 (14)     1400 (14)     1400 (14)     1400 (14)     1400 (14)     1400 (14)     1400 (14)     1400 (14)     1400 (14)     1400 (14)     1400 (14)     1400 (14)     1400 (14)     1400 (14)     1400 (14)     1400 (14)     1400 (14)     1400 (14)     1400 (14)     1400 (14)     1400 (14)     1400 (14)     1400 (14)     1400 (14)     1400 (14)     1400 (14)     1400 (14)     1400 (14)     1400 (14)     1400 (14)     1400 (14)     1400 (14)     1400 (14)     1400 (14)     1400 (14)     1400 (14)     1400 (14)     1400 (14)     1400 (14)     1400 (14)     1400 (14)     1400 (14)     1400 (14)     1400 (14)     1400 (14)     1400 (14)     1400 (14)     1400 (14)     1400 (14)     1400 (14)     1400 (14)     1400 (14)     1400 (14)     1400 (14)     1400 (14)     1400 (14)     1400 (14)     1400 (14) | Heat Ln ID Athlete Name YoB Event Description   8 By : MILLENNIUM AQUATIC JAKARTA   Heat 09 7 2008 (14) 400 M FREESTYLE MEN, LCM   Heat 05 3 2008 (14) 200 M BUTTERFLY MEN, LCM   Heat 08 9 2008 (14) 50 M BACKSTROKE MEN, LCM |

#### MEET PROGRAM LIST

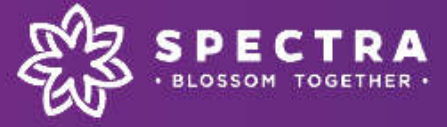

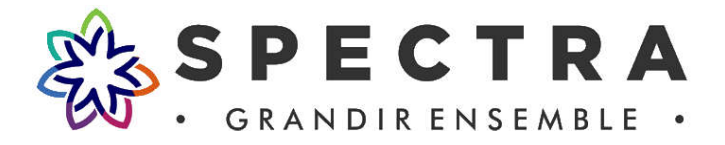

 RESULTS LIST > untuk melihat dan mengunduh "detail data hasil" dari atlet-atlet yang berasal dari club ybs. Data tsb adalah lengkap dan detail seperti : Nomor acara perlombaan, deskripsi nomor perlombaannya, waktu pendaftaran (seed time) berikut di mana hasil seed time tsb diperoleh DAN hasil resmi pada event lomba "ini" berikut ranking yang diperolehnya.

Notes : Data ini tentunya akan sangat bermanfaat bagi para coaches maupun admin yang membutuhkan bahan suatu analisa untuk grafik prestasi atlet ybs.

| No | Evt | ID | Athlete Name | YoB       | Event Description           | Note | AG | Team Name | Seedtime | Meet ID       | Prelim | Final   | Pos |
|----|-----|----|--------------|-----------|-----------------------------|------|----|-----------|----------|---------------|--------|---------|-----|
| 1  | 01  |    |              | 2011 (10) | 200 M FREESTYLE MEN, LCM    |      |    |           | 3:58.85  | SMGTT2021     | 12.0   | 3:41.96 | 22  |
| 2  | 17  |    |              | 2011 (10) | 100 M FREESTYLE MEN, LCM    |      |    |           | 1:46.91  | SMGTT2021     |        | 1:40.68 | 49  |
| 3  | 33  |    |              | 2011 (10) | 100 M BREASTSTROKE MEN, LCM |      |    |           | 2:24.79  | INTANPARI2020 |        | 2:14.54 | 49  |
| 4  | 37  |    |              | 2011 (10) | 50 M BUTTERFLY MEN, LCM     |      |    |           | 57.15    | SMGTT2021     |        | 53.68   | 45  |
| 5  | 45  |    |              | 2011 (10) | 50 M FREESTYLE MEN, LCM     |      |    |           | 43.39    | SMGTT2021     | 2      | 42.10   | 46  |

**RESULTS LIST** 

> LOG OUT

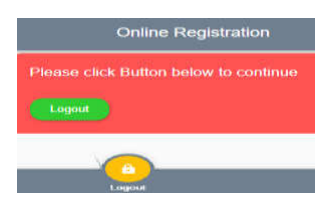

NOTE : Sekian penjelasan dari kami mohon maaf apabila ada kekurangan dalam penjelasan panduan diatas. Jika ada pertanyaan terkait dengan hal yang sudah disampaikan bisa menghubungi admin kami yang bertugas pada kejuaraan tsb.

Terima Kasih

Hormat Kami. SpectraWorks

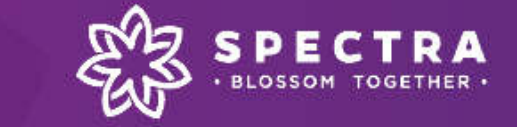